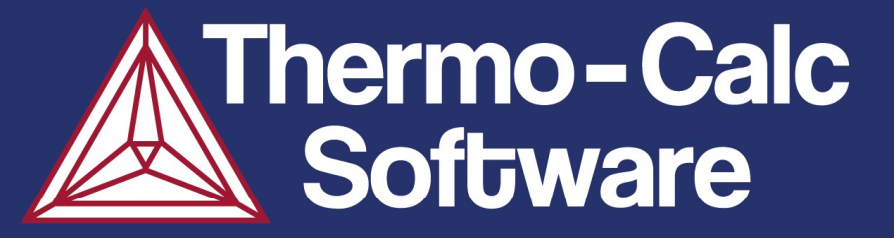

## **DICTRA On-line Training**

Åke Jansson, John Ågren, Carl-Magnus Lancelot, André Schneider, Johan Bratberg,

Day 3: 18 April 2024

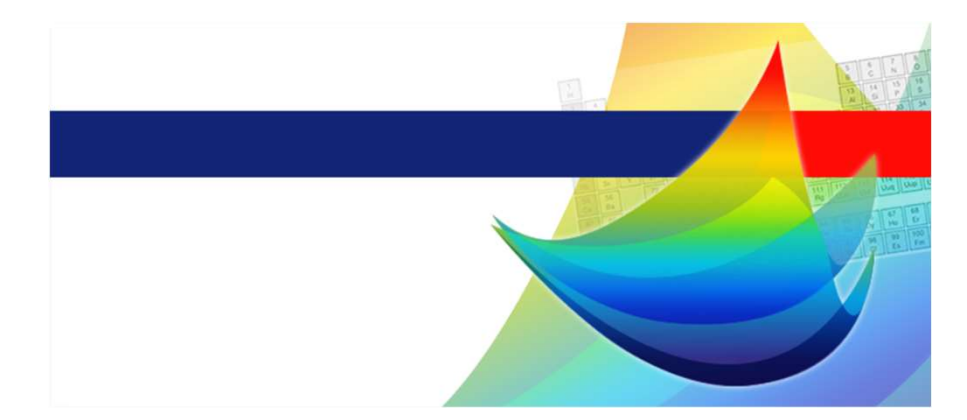

www.thermocalc.com

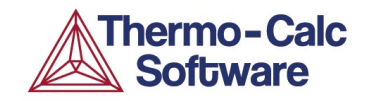

#### Schedule

### Diffusion Module (DICTRA)

#### Day 3

| 9:00  | Home assignment 2                                       |
|-------|---------------------------------------------------------|
| 9:10  | Example – Dissolution of cementite particles            |
|       | (moving phase boundary calculation)                     |
| 10:10 | Console mode and macro files.                           |
| 10:30 | Q&A                                                     |
| 10:45 | <b>Example</b> – Gradient sintering in Cemented carbide |
| 11:30 | Trouble shooting                                        |
| 11:45 | Q&A                                                     |
| 12:00 | End                                                     |
|       |                                                         |

#### Today's download:

https://download.thermocalc.com/courses/DICTRA/DICT-Day3/

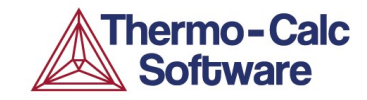

## Home assignment 2

#### Home assignment 2: Solidification & Homogenisation

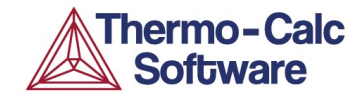

CrNi-steel: Fe(bal.) – 1.9 Ni – 0.95 Cr – 0.65 Mn – 0.4 C (wt-%)

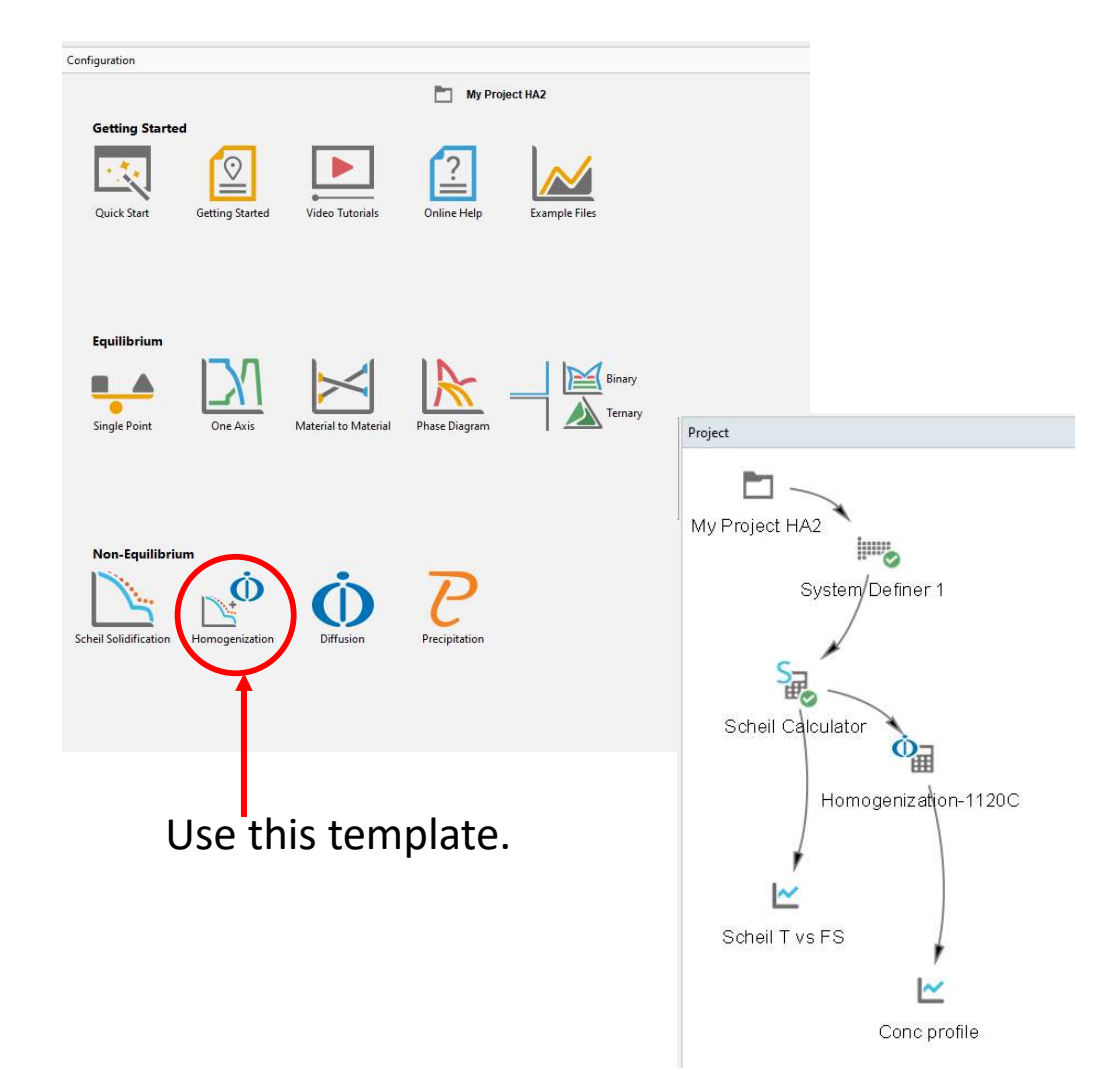

Start with a Classic Scheil simulation, with carbon as a fast diffusing element.

Then use the result of the Scheil as start composition in the homogenisation simulation. Use default settings.

Secondary dendrite arm spacing: 200  $\mu m.$  Temperature 1120 °C. Time for homogenisation: 72 hours.

Task: Check how the concentration profiles for Ni and Cr change over time.

Compare with exp. data: Fuchs\_1120.exp

#### Home assignment 2: Solidification & Homogenisation

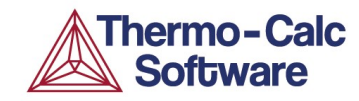

CrNi-steel: Fe(bal.) – 1.9 Ni – 0.95 Cr – 0.65 Mn – 0.4 C (wt-%)

Considerations:

To export the scheil concentration profile to a DICTRA simulation, the Homogenisation template must be used.

Set a Classic Scheil simulation with C as fast diffuser. However, the calculated carbon profile will not be used.

In the Diffusion Calculator, use these settings. ~

| 0,10           |             |           | , ↓                 |
|----------------|-------------|-----------|---------------------|
| Axis variable: | Time        | ✓ Hours ✓ | J.                  |
| Axis type:     | Linear V    |           |                     |
| Limits:        | 0.0 to 1.0  | step 0.1  | Automatic scaling   |
| Axis variable: | Composition | ~ All ~   | Mass percent $\sim$ |
| Axis variable: | Composition | → Ali →   | Mass percent        |
| Axis type.     | Linear ·    |           | _                   |
| Limits:        | 0.0 to 4    | step 0.5  | Automatic scaling   |

| Name                               | Design1                                       |                            |                     |                              |                     |               |                      |       |
|------------------------------------|-----------------------------------------------|----------------------------|---------------------|------------------------------|---------------------|---------------|----------------------|-------|
| Name:                              | Regioni                                       |                            |                     |                              |                     |               |                      |       |
| Half seco                          | ondary arm spacing                            | 2.0E-4                     |                     | m 50                         | points and type     | Linear        | ~                    |       |
| Composi                            | tion profiles: Aver                           | age over                   | all solidified      | phases 🗸                     | /                   |               |                      |       |
| Phases:                            | All solidified phase                          | < V                        |                     |                              |                     |               |                      |       |
|                                    |                                               |                            |                     |                              |                     |               |                      |       |
|                                    |                                               |                            |                     |                              |                     |               |                      |       |
|                                    |                                               |                            |                     |                              |                     |               |                      |       |
|                                    |                                               |                            |                     |                              |                     |               |                      |       |
| ala ail ann                        |                                               | 6                          |                     | a milable 1                  | Teo - II.a.,        |               | liff                 | 5     |
| icheil segi                        | regation profiles for                         | fast diffu                 | isers are not       | available. 1                 | The alloy compositi | on for fast d | liffusers that is d  | efine |
| icheil seg<br>Distanc              | regation profiles for<br>e Mn                 | fast diffu<br>Ni           | isers are not<br>Cr | available. T<br>C            | The alloy compositi | on for fast d | liffusers that is d  | efine |
| icheil segi<br>Distanc<br>0.000000 | regation profiles for<br>e Mn<br>0.497700 1.4 | fast diffu<br>Ni<br>678352 | Cr<br>0.848661      | available. T<br>C<br>0.40000 | The alloy compositi | on for fast d | liffusers that is do | efine |

There are two TCU files for HA2 included in today's download, one of them with calculated results.

#### Home assignment 2: Solidification & Homogenisation

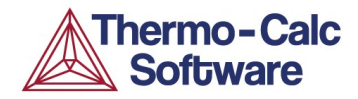

CrNi-steel: Fe(bal.) – 1.9 Ni – 0.95 Cr – 0.65 Mn – 0.4 C (wt-%)

2023.10.10.14.37.19 Diffusion Calculator 1: TCFE13, MOBFE8 : Fe, Mn, Ni, Cr, C W(Mn) = 0.65, W(Ni) = 1.9, W(Cr) = 0.95, W(C) = 0.4 Mass percent Mn = 0.65, Mass percent Ni = 1.9, Mass percent Cr = 0.95

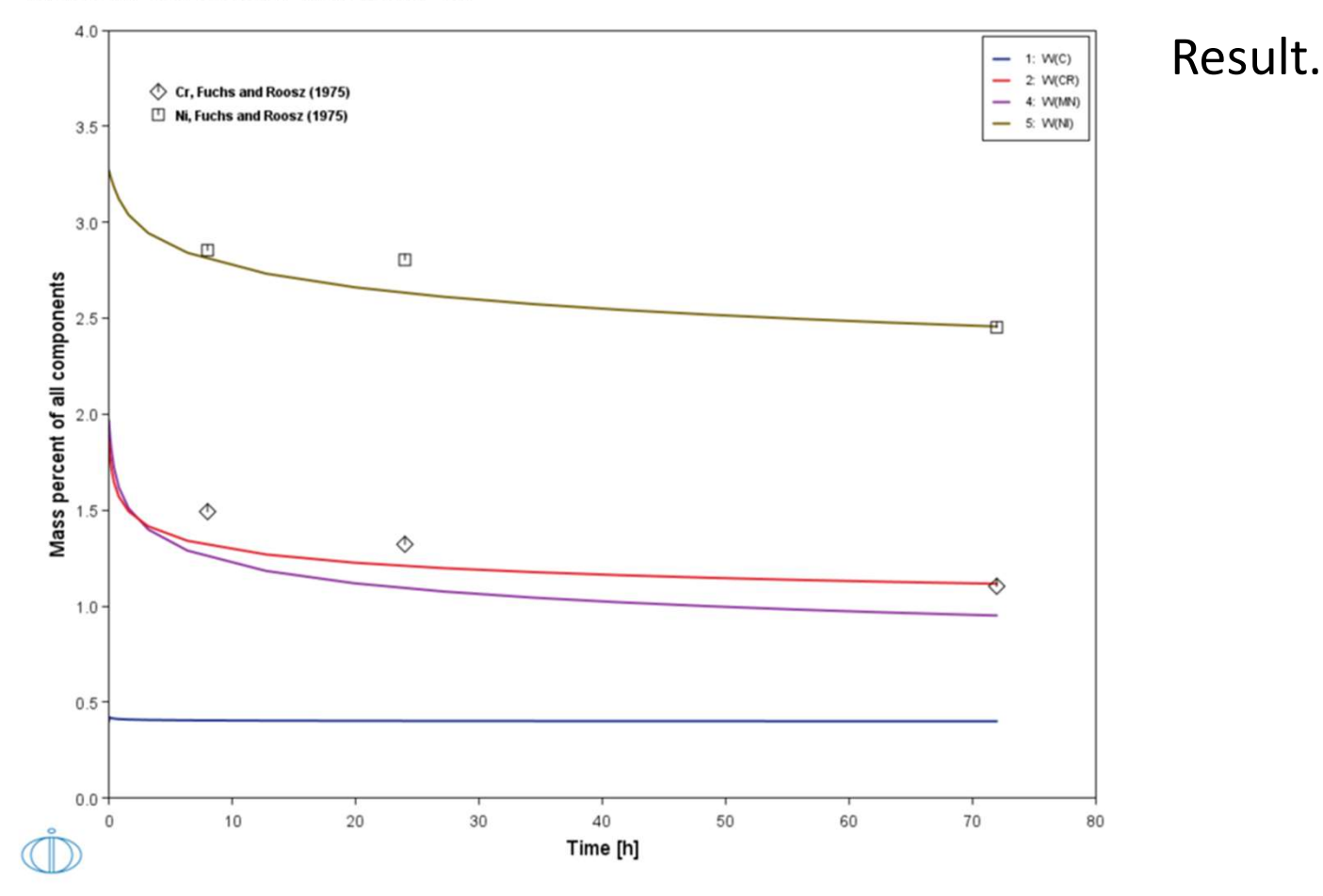

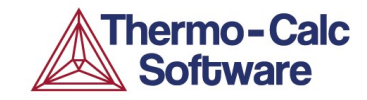

## Moving Phase Boundary – Cementite dissolution

#### Moving phase boundary simulation

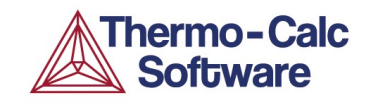

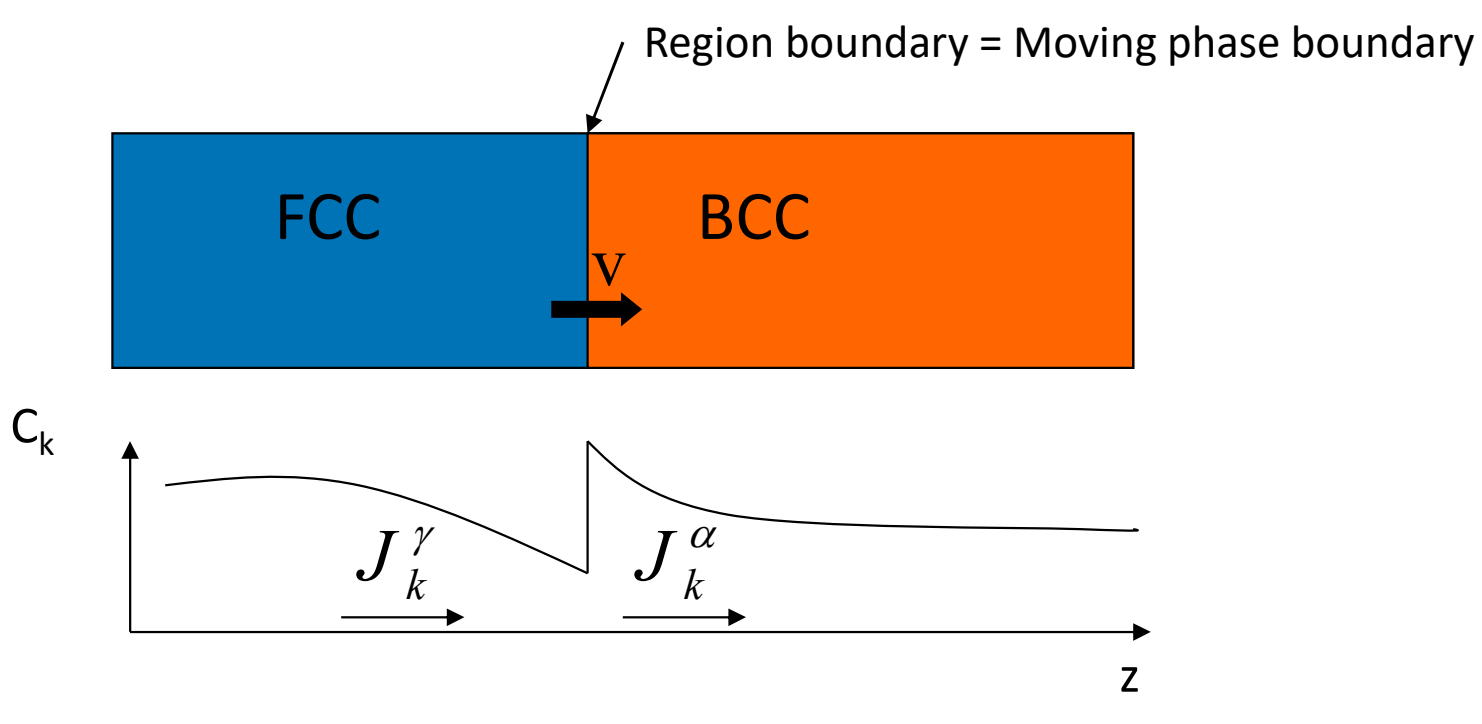

Solve diffusion equation in each phase

Calculate displacement of phase boundary

Thermo-Calc is used to find tie-lines

### **Moving Phase Boundary**

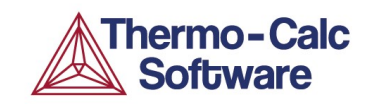

Moving phase boundary simulations may be set up in DICTRA in two different ways:

1) Introducing two or more adjacent regions containing different phases

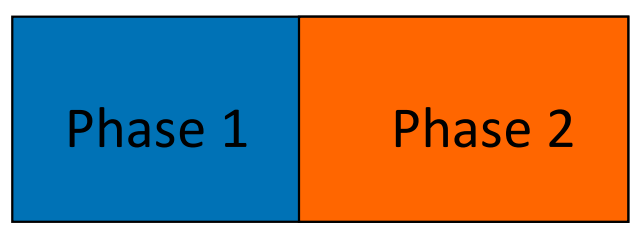

2) Entering an inactive phase (formed when thermodynamically stable)

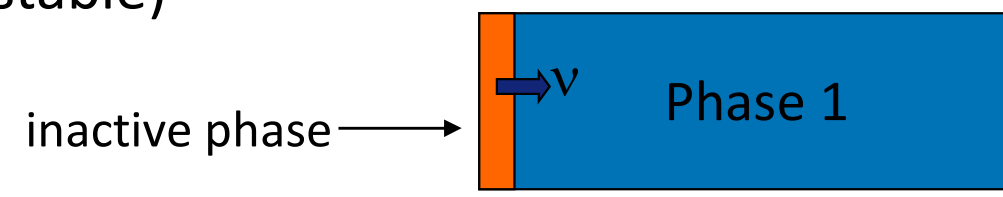

#### **Cementite dissolution in an Fe–Cr-C alloy**

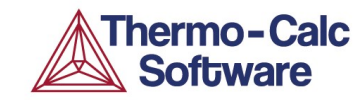

Dissolution of cementite at 910°C (1183K)

#### x(Cr)= 0.0206, x(C)=0.0391, bal. Fe.

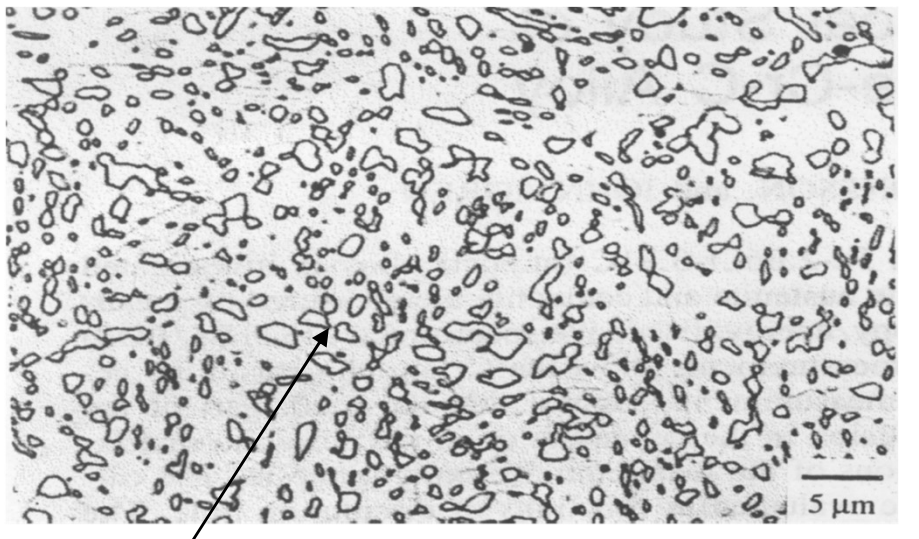

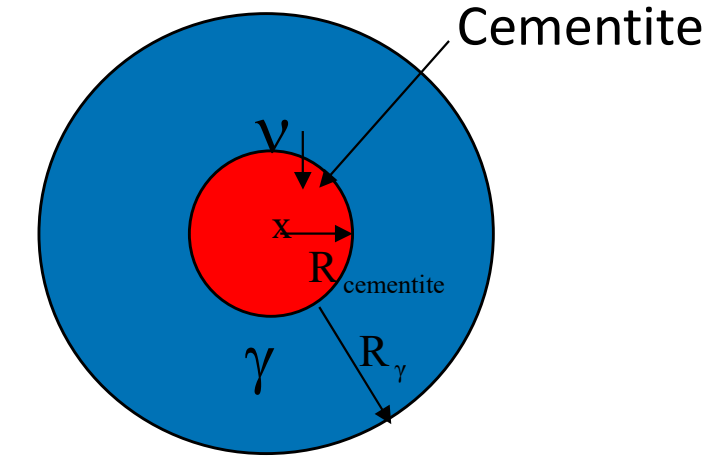

Initial particle radius is estimated to 0.5255 μm. Heat treatment at 735°C.

Liu et al, Metall Trans A 22A(1991)1745

### **Cementite dissolution in an Fe–Cr-C alloy** 910°C x(Cr)=0.0206, x(C)=0.0391, bal. Fe.

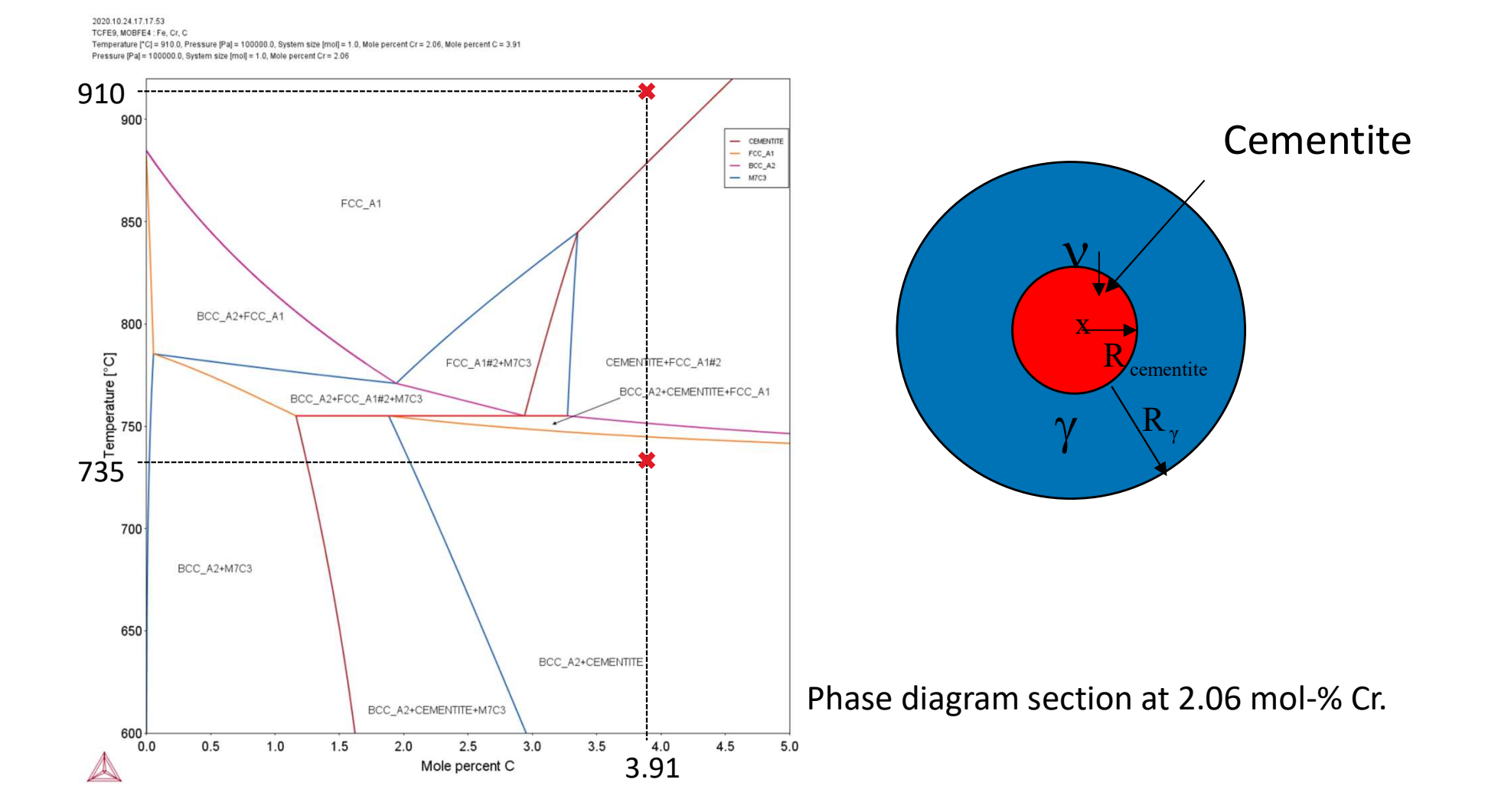

Thermo-Calc

Software

#### **Cementite dissolution in an Fe–Cr-C alloy**

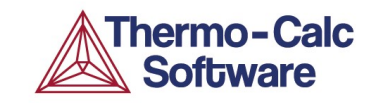

The volume fraction of cementite and the composition in the cementite, is calculated at the normalizing temperature 735°C (1008 K).

The size of the *y* region is calculated from:

$$\frac{R_{\text{cementite}}^3}{R_{\text{tot}}^3} = \frac{V_{\text{cementite}}}{V_{\text{tot}}} = V_{\text{cementite}}^f$$

$$\implies \qquad R_{\gamma} = R_{\text{tot}} - R_{\text{cementite}} = \frac{R_{\text{cementite}}}{\sqrt[3]{V_{\text{cementite}}^f}} - R_{\text{cementite}}$$

$$\left( V_{\text{cementite}}^{\text{f}} = \frac{n(\text{cem, Cr}) + n(\text{cem, Fe})}{n(\text{Cr}) + n(\text{Fe})} \right)$$

#### **Cementite dissolution in an Fe–Cr-C alloy**

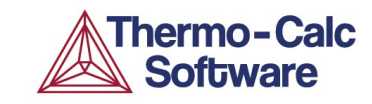

The volume fraction of cementite and the composition in the cementite, is calculated at the normalizing temperature 735°C (1008 K). Here is how to set it up in the Equilibrium Calculator's Functions page:

|                   | ns            |                 |   |                  | 20-70 |    |   |           |   |      |   |
|-------------------|---------------|-----------------|---|------------------|-------|----|---|-----------|---|------|---|
| 🤤 Q1 =            | Amount of com | ponent          | - | No normalization | -     | Fe | • | Mole      |   |      |   |
| 🥥 Q2 =            | Amount of com | ponent          | - | No normalization | •     | Cr | • | Mole      |   |      |   |
| Q3 =              | Amount of com | ponent in phase | - | No normalization | -     | Fe | • | CEMENTITE | - | Mole | - |
| ) 🥥 Q4 =          | Amount of com | ponent in phase | - | No normalization | -     | Cr | • | CEMENTITE | - | Mole | - |
| unction Definitio | ons           |                 |   |                  |       |    |   |           |   |      |   |
| 🔾 🗹 🗹             | 1             | = Q1+Q2         |   |                  |       |    |   |           |   |      |   |
|                   |               | = Q3+Q4         |   |                  |       |    |   |           |   |      |   |
| INCEM             |               |                 |   |                  |       |    |   |           |   |      |   |
|                   | Λ             | = NCEM/NTOT     |   |                  |       |    |   |           |   |      |   |

#### **Results – cementite dissolution**

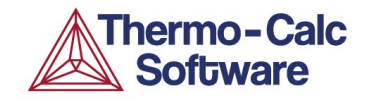

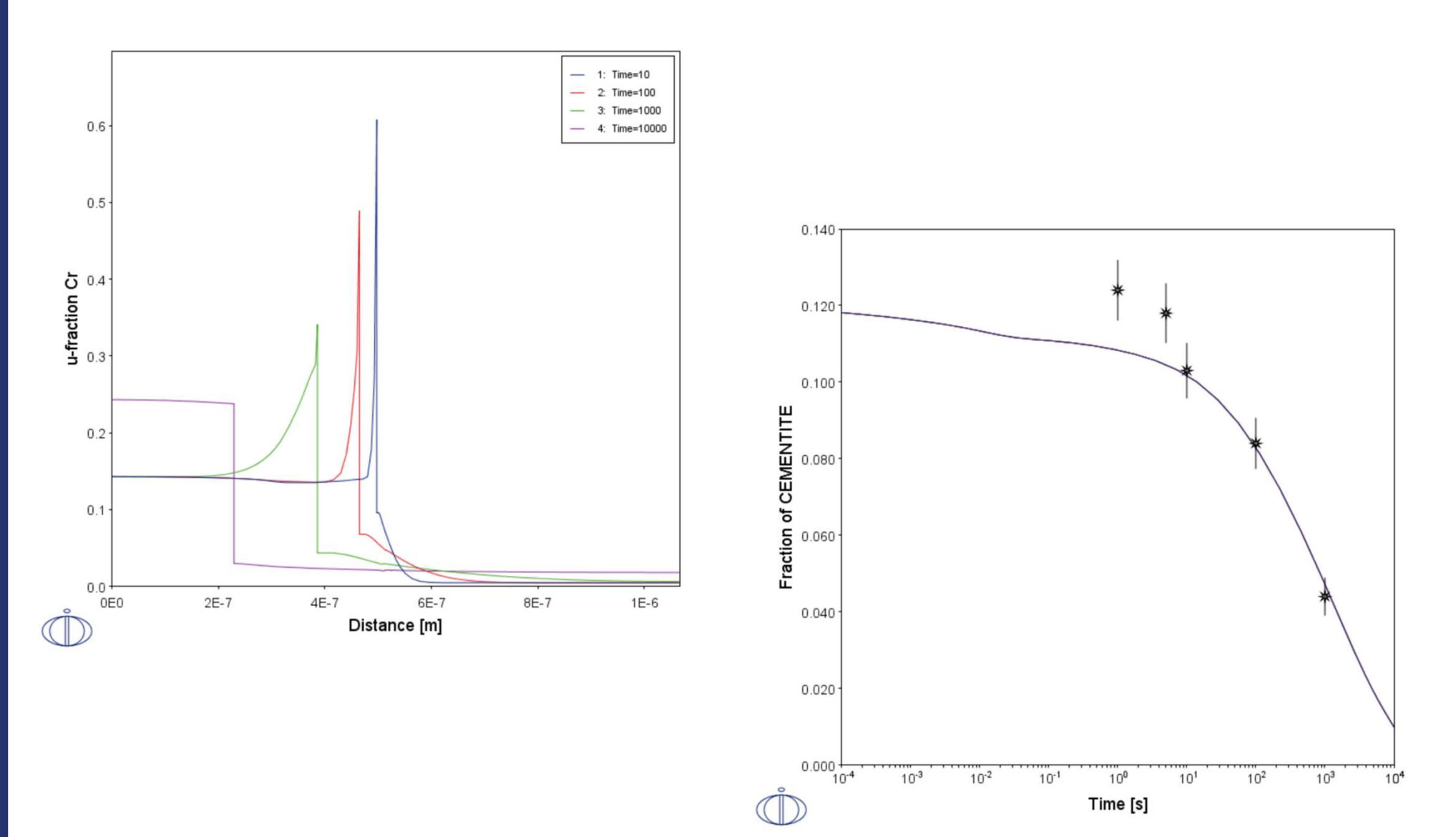

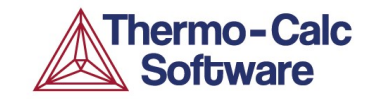

## **Console Mode**

#### **Console mode – DICTRA monitor**

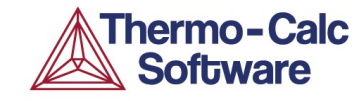

| 🛦 File Tools Window Help      | Thermo-Calc 2023b - HA2_Scheil-and-Homogenisation.tcu |     | - 🗆 X                     |
|-------------------------------|-------------------------------------------------------|-----|---------------------------|
|                               |                                                       |     |                           |
| Console                       |                                                       | ₫ Ŧ | Console Results 🗇 👎       |
| 🖸 Console 1 🕀 🔲 🖯             |                                                       |     | 🗠 Results Console 1       |
| Local contact Akes new laptop | Ake Jansson                                           |     | Plot 1 🕀 🔲 🖯              |
|                               |                                                       |     |                           |
| SYS:go dict                   |                                                       |     | 1.0                       |
| NO TIME STEP DEFINED          |                                                       |     |                           |
| DIC>?                         |                                                       |     |                           |
| ADVANCED_HOMOGENIZATION_OPTIO | LIST_MOBILITY_ESTIMATES                               |     |                           |
| AMEND_CELL_DISTRIBUTION       | LIST_PROFILES                                         |     |                           |
| AMEND_MOBILITY_DATA           | LIST_REGION                                           |     |                           |
| BACK                          | LIST_TIMESTEPS                                        |     | 0.8 -                     |
| CHECK_DIFFUSION_MATRIX        | MACRO_FILE_OPEN                                       |     |                           |
| COARSENING_MODEL              | PARA_EQUILIBRIUM_MODEL                                |     |                           |
| CREATE NEW CELL               | POLY_COMMAND                                          |     |                           |
| DEBUGGING                     | POST_PROCESSOR                                        |     |                           |
| DELETE REGION                 | READ WORKSPACES                                       |     | 2.22                      |
| ENTER_COMPOSITIONS            | SAVE WORKSPACES                                       |     | 0.6 -                     |
| ENTER ENHANCEMENT FACTOR      | SELECT CELL                                           |     |                           |
| ENTER GEOMETRICAL EXPONENT    | SELECT TIMESTEP                                       |     |                           |
| ENTER GRID COORDINATES        | SET ACCURACY                                          |     |                           |
| ENTER HEAT TRANSFER PARAMETER | SET ALL START VALUES                                  |     |                           |
| ENTER_HOMOGENIZATION_FUNCTION | SET_CONDITION                                         |     |                           |
| ENTER_LABYRINTH_FUNCTION      | SET_FIRST_INTERFACE                                   |     | 0.4.7                     |
| ENTER MOBILITY DATA           | SET_INITIAL_TEMPERATURE                               |     |                           |
| ENTER MOBILITY ESTIMATE       | SET INTERACTIVE                                       |     |                           |
| ENTER PHASE IN REGION         | SET LOG LEVEL                                         |     |                           |
| ENTER REGION                  | SET_NUMERICAL_LIMITS                                  |     |                           |
| EXIT                          | SET REFERENCE STATE                                   |     | 0.2                       |
| GB_MODEL                      | SET SIMULATION CONDITION                              |     | 0.2                       |
| GOTO MODULE                   | SET SIMULATION TIME                                   |     |                           |
| HELP                          | SET_SURFACE_TENSION                                   |     |                           |
| HOMOGENIZATION_MODEL          | SIMULATE_REACTION                                     |     |                           |
| INPUT_SCHEIL_PROFILE          | STORE_HOMOGENIZATION_DATA                             |     |                           |
| INTERFACE_SURFACE_TENSION     | SWITCH_MODEL                                          |     | 0.0                       |
| LIST_CONDITIONS               | USE_INTERPOLATION_FOR_D                               |     | ▲ 0.0 0.2 0.4 0.6 0.8 1.0 |
| LIST_MOBILITY_DATA            | UTILITIES_HOMOGENIZATION                              |     |                           |
| DIC>                          |                                                       |     |                           |
| Event Log                     |                                                       |     |                           |

#### **Typical calculation scheme - Console**

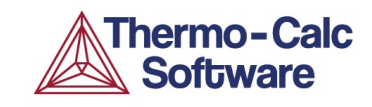

Define and get thermodynamic and kinetic data Set global conditions (usually only T) Enter region(s) Enter grid(s) and size in region(s) Enter phase(s) in region(s) Enter composition(s) for the phases Enter geometrical factor (optional) (Set boundary conditions) Set simulation time Start simulation Move to Plot module (the Post processor) Set diagram axes Set plot condition (often time or distance) Plot diagram

DEF-SYS; GET; APPEND ↑SET-COND GLOB T..... **ENT-REG ENT-GRID** ENT-PH **ENT-COMP** (ENT-GEO) (SET-CO BOU .....) SET-SIM-TIME SIM **VPOST** S-D-A S-P-C **PLOT** 

#### **Console mode Macro files**

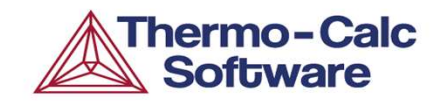

Text files with Console mode commands

□ File extension: .TCM or .DCM

□ Can easily be produced from log-files (SET-LOG command)

Can be rewritten in a text editor, e.g. NotePad

### LOG file to

@@ Log file generated 2020-10-13 @@

go data

switch tcni11

def-elements ni cr co al ti

get-data

go poly

set-cond t=1000 n=1 p=1e5 w(co)=0.20 set-cond w(cr)=0.195 w(al)=0.4E-2 w(ti)=0.021 s-a-v 1 t 773.15 1773.15 10

step

NORMAL

post

set-diag-ax x t-c

set-diag-ax y vpv(\*),,

plot,,

exit

#### Macro file

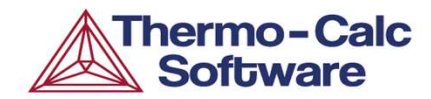

| set-echo                                                                                                    |
|----------------------------------------------------------------------------------------------------|
| go data<br>switch tcni11<br>def-elements ni cr co al ti<br>get-data<br>go poly                                          |
| set-cond t=1000 n=1 p=1e5 w(co)=0.20<br>set-cond w(cr)=0.195 w(al)=0.4E-2 w(ti)=0.022<br>s-a-v 1 t<br>773.15 1773.15 10 |

step NORMAL post set-diag-ax x t-c set-diag-ax y vpv(\*),, plot,,

set-interact

#### **DICTRA Macro file**

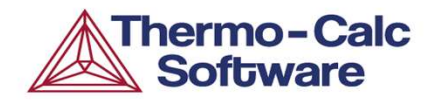

| go data<br>sw tcfe13<br>def-sys fe cr ni<br>rej-ph *<br>rest-ph bcc fcc<br>get | ent-ph<br>act<br>fecrni<br>sph<br>bcc                                        |
|--------------------------------------------------------------------------------|------------------------------------------------------------------------------|
| app mobfe8<br>def-sys fe cr ni<br>rej-ph *<br>rest-ph bcc fcc<br>get           | ent-comp<br>fecrni<br>fcc#1<br>fe<br>w-p<br>cr<br>fup 24 3+15 7*HS(x-0.0015) |
| go dict                                                                        | ni<br>fun 6 9+22 5*HS(x-0 0015)                                              |
| set-cond glob T 0 1373.15; * N                                                 | ont comp                                                                     |
| ent-region<br>fecrni                                                           | fecrni<br>bcc                                                                |
| ent-grid<br>fecrni<br>3e-3<br>double<br>60<br>0.85<br>1.15                     | y<br>set-sim-time<br>3.6e5<br>yes<br>3.6e4<br>1e-7<br>1e-7                   |
| ent-phase<br>act                                                               | homogen yes yes<br>ent-hom 1                                                 |
| tecrni<br>matrix<br>fcc#1                                                      | save FECRNI y                                                                |
|                                                                                | set-inter                                                                    |

#### **DICTRA Macro file**

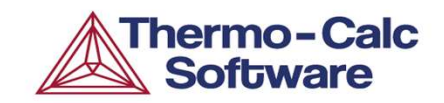

The macro file from previous slide is included in the download as *fecrni\_hom\_setup.DCM* 

It is the same Fe-Cr-Ni diffusion couple simulation that we performed yesterday.

Run it by drag-and-drop to an open console window or by simply double-clicking the DCM file.

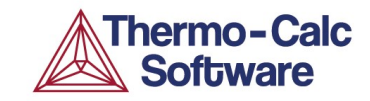

# Q & A

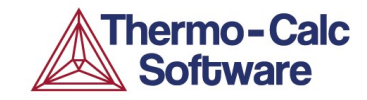

## Example – Gradient Sintering of Cemented Carbide

#### **Gradient sintering of cemented carbide**

- A process used by the cemented carbide industry to increase surface toughness away from the cutting edge and increase hardness at the edge. The latter effect is due to geometry reasons and not considered further here.
- Cemented carbides are composite materials made up of hard refractory phases (mainly WC + other carbides/carbonitrides) in a minority Co-base matrix phase.
- Gradient sintering typically depend on the high nitrogen affinity of titanium (though other elements are possible).
- During vacuum sintering the cemented carbide is de-nitrided resulting in an inward diffusion of titanium and dissolution of the carbonitride phase in a surface zone.

Image from: Ekroth et al. Acta Mater 48(2000)2177

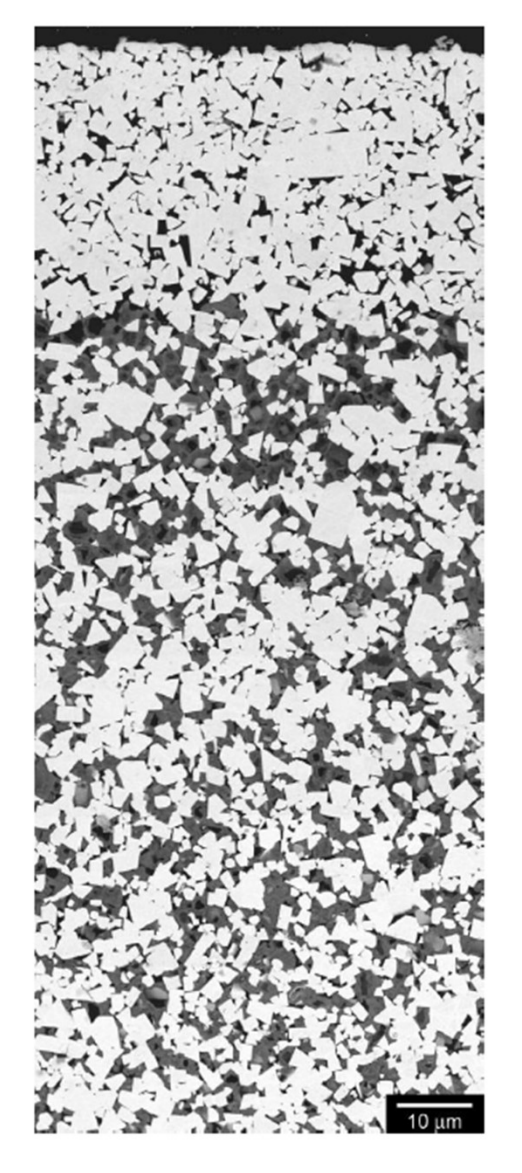

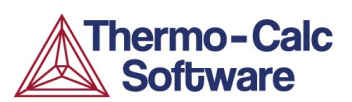

### Gradient sintering of cemented carbide

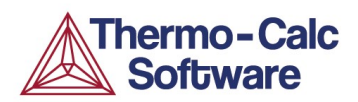

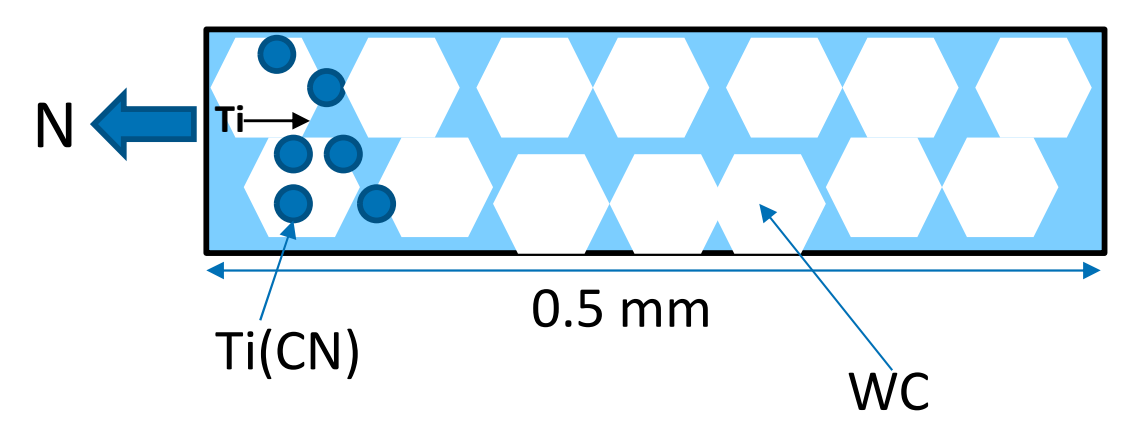

- Use TCFE13, works for these systems.
- Sintering temperature 1450 °C.
- Matrix phase: LIQUID.
- Secondary phases: WC (=MC\_SHP), TiCN (FCC\_A1#2).
- Alloy composition:

6.85 Co – 5.8 Ti – 6.35 C – 0.38 N – bal. W (wt-%)

- Boundary condition on activity N, ACR(N)=1e-5.
- Run simulation for two hours.

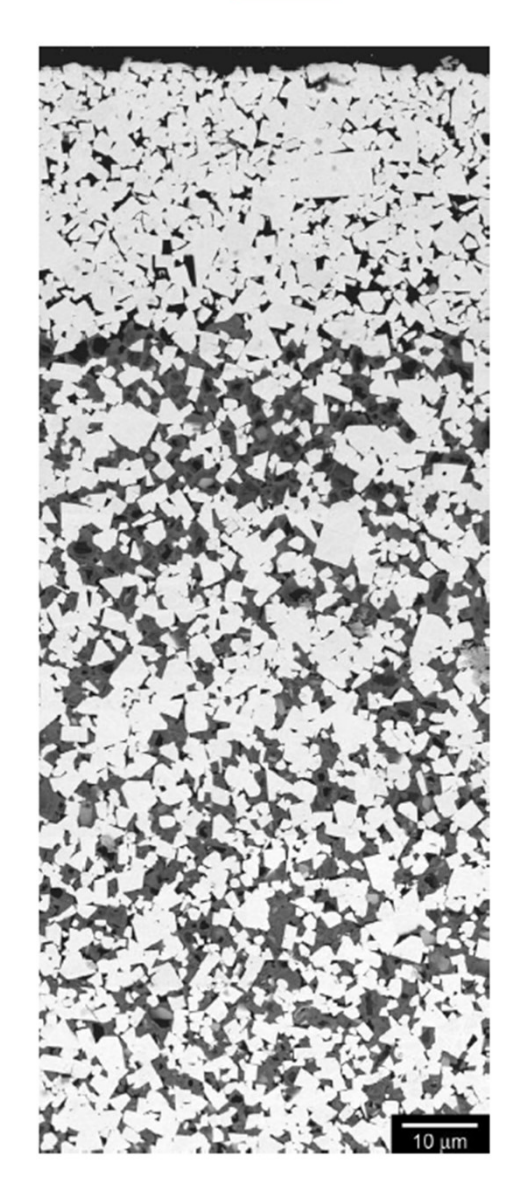

#### **Gradient sintering of cemented carbide**

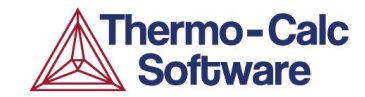

**Results (console mode simulation)** 

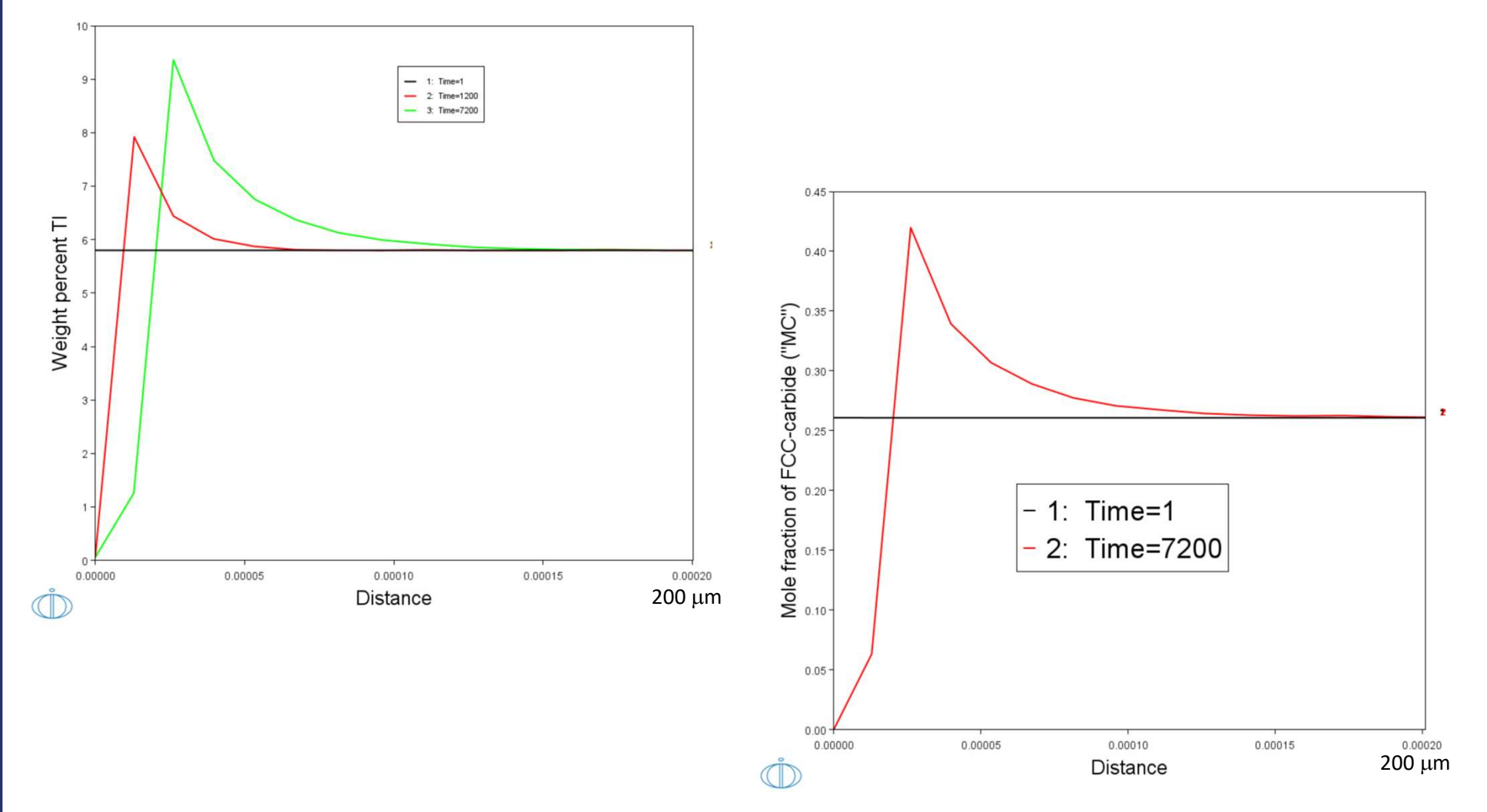

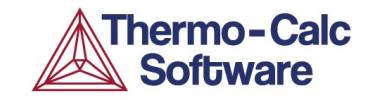

## **Trouble Shooting**

#### **Troubleshooting in DICTRA**

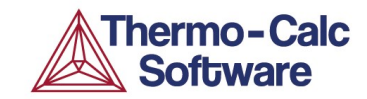

What to do when things go wrong.

- 1. Check that the settings are what you want.
- 2. Simplify, e.g. use fewer elements.
- 3. Note that "ERROR 1234 in DXXYYZ" and similar are not considered errors (but rather information messages) as long as the simulation continues to run.

# Options tab – this is where settings are changed in Graphical mode

| Configuration             |                                 |                         |                                 |             |         |                      | <u>n</u> 1 |
|---------------------------|---------------------------------|-------------------------|---------------------------------|-------------|---------|----------------------|------------|
|                           |                                 | <b>e</b> c              | )iffusion Calcula               | tor 1       |         |                      |            |
| Conditions Options        |                                 |                         |                                 |             |         |                      |            |
| Simulation Conditions     |                                 |                         |                                 |             |         | 1                    |            |
| Default solver:           |                                 |                         | Automatic                       | -           |         |                      |            |
| Time integration method:  | l.                              |                         | Trapezoidal                     | -           |         |                      |            |
| Save results to file:     |                                 |                         | Yes                             | •           |         |                      |            |
| Use forced starting value | s in equilibrium c              | alculations:            | No                              | -           |         |                      |            |
| Default driving force for | phases allowed to               | form at interfaces:     | 1.0E-5                          | ]           |         |                      |            |
| Timestep Control          |                                 |                         |                                 |             |         |                      |            |
| Max relative error:       | 0.05                            | Max absolute error:     | 1.0E-5                          |             |         |                      |            |
| Timestep: Initial         | 278.713631256                   | Smallest allowed:       | 1.0E-7                          | Max         | 10.0    | % of simulation time |            |
| Factor specifying the ma  | ximum increase <mark>i</mark> r | n the timestep taken f  | rom one timest                  | ep to anoth | er: 2.0 |                      |            |
| The timestep is to be con | trolled by the pha              | se interface displace   | ment during the                 | simulation: | No      | •                    |            |
| Classic Model Specific    |                                 |                         |                                 |             |         |                      |            |
| Use the activity 💌 d      | of a component in               | order to find the corre | ect <mark>tieline at</mark> the | phase inter | face    |                      |            |
| Required accuracy durin   | ng the solution of t            | he flux balance equa    | tions: 1 0E-16                  | -           |         |                      |            |
| Homograpization Model So  | onific                          |                         |                                 |             |         |                      |            |
| Homogenization model 3p   | Lasa                            |                         |                                 |             |         |                      |            |
| Homogenization function   | Rule of mixture                 | es (upper Wiener bou    | nd)                             |             | 1 A     |                      |            |
| Use global minimization:  |                                 |                         |                                 |             |         |                      |            |
| Interpolation Scheme      |                                 |                         |                                 |             |         |                      |            |
| Use interpolation sch     | eme:                            |                         |                                 |             |         |                      |            |
|                           |                                 |                         |                                 |             |         |                      |            |
| Eogarithmic 💌             | discretization with             | 10000 ste               | ps in each dime                 | nsion       |         |                      |            |
| Memory to use: 1000       | .o. Mega                        | byte 🔻                  |                                 |             |         |                      |            |
|                           |                                 | an bi                   |                                 |             |         |                      |            |

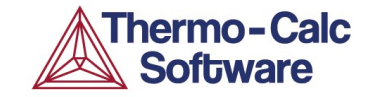

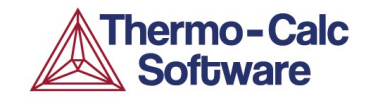

These normally work well.

Some sources of problems can be:

Unsuitable grid point spacing (use 1e-7 to 1e-8 m at boundary conditions or steep gradients)

Problems with mobility data

"Stiff-problems", large differences in mobilities of different elements

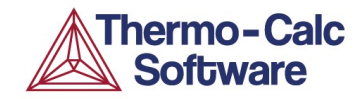

Problems with mobility data:

Perform a step calculation in one of the changing compositons and plot the diffusivities (e.g. DC(phase,x,y,z)) as a function of concentration to check if these vary in an extreme way (i.e. many orders of magnitude).

We can see how using the included CALC\_NiCrAl-Step.tcu

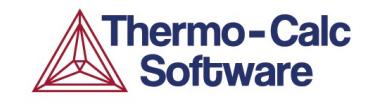

Perform a step calculation in one of the changing compositions and plot the diffusivities (e.g. DC(phase,x,y,z)) as a function of concentration.

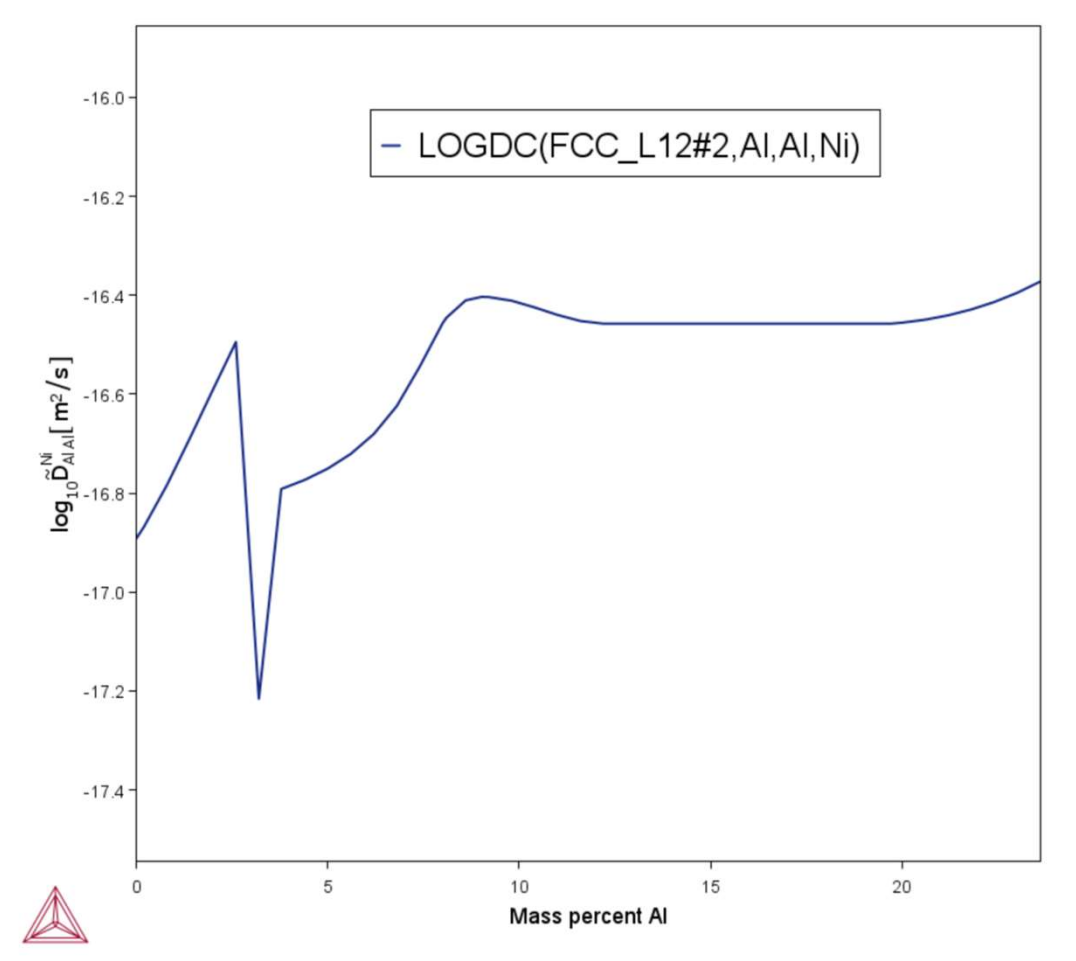

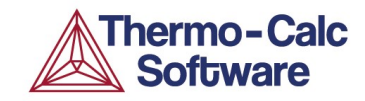

"Stiff problems"

Show up as fluctuations (wiggles) in the concentration profiles.

Suggestion: Use implicit time integration of the diffusion equations, i.e. set the time integration method to Euler Backwards.

In Console mode: SET\_SIMULATION\_CONDITION ; DEGREE OF IMPLICITY WHEN INTEGRATING PDEs = 1

#### **Moving Phase Boundary Simulations**

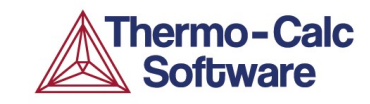

The same errors as for one phase simulations may occur, and can be handled in the same way. Additional sources of problems for M-P-B can be:

Problems calculating phase equilibria at the phase interface

Problems when having a varying temperature

Elements with zero solubility in a region or phase.

#### **Moving Phase Boundary Simulations**

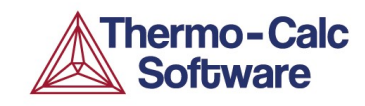

Problems calculating phase equilibria at the phase interface Show up as error messages from POLY-3.

Suggestions:

1. Try changing between activities and potentials for specifying the tie-line.

or

2. Try the homogenization model. If the simulation starts and runs nicely you can often switch back to Classic model.

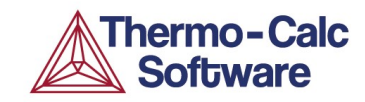

Problems with varying temperatures.

First check that your set temperature curve is correct.

Limit the maximum timestep in the calculation by:

- 1. Decreasing the max timestep from 10% to a smaller value.
- 2. Set the time step to be controlled by the movement of the phase interface. This is standard for any solidification simulation.

#### **Homogenization Model**

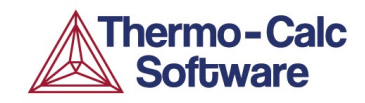

Make sure that the grid point spacing is not too tight; a very dense grid can result in very short time-steps.

For complex systems it may be necessary to use forced starting values in equilibrium calculations or turn on the global minimization

#### **Changing settings in Graphical mode**

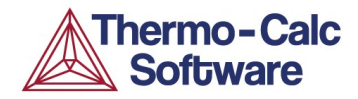

|                                                                                                 |                                                                                                    |                                                                                                    | 🖞 D                                                                       | iffusion Calcula                            | tor 1     |         |     |               |         |
|-------------------------------------------------------------------------------------------------|----------------------------------------------------------------------------------------------------|----------------------------------------------------------------------------------------------------|---------------------------------------------------------------------------|---------------------------------------------|-----------|---------|-----|---------------|---------|
| Conditions                                                                                      | Options                                                                                                    |                                                                                                    |                                                                           |                                             |           |         |     |               |         |
| Simulation C                                                                                    | conditions                                                                                                    |                                                                                                    |                                                                           |                                             |           |         |     |               | 1       |
| Default sol                                                                                     | ver:                                                                                                    |                                                                                                    |                                                                           | Automatic                                   | -         |         |     |               |         |
| Time integ                                                                                      | ation method                                                                                                    | :                                                                                                    |                                                                           | Trapezoidal                                 | -         |         |     |               |         |
| Save result                                                                                     | ts to file:                                                                                                    |                                                                                                    |                                                                           | Yes                                         | -         |         |     |               |         |
| Use forced                                                                                      | starting value                                                                                                    | es in equilibrium ca                                                                                                    | alculations:                                                              | No                                          | -         |         |     |               |         |
| Default driv                                                                                    | ing force for                                                                                                    | phases allowed to                                                                                                    | form at interfaces:                                                       | 1.0E-5                                      | ]         |         |     |               |         |
| Timestep Co                                                                                     | introl                                                                                                    |                                                                                                    |                                                                           |                                             |           |         |     |               |         |
| Max relativ                                                                                     | e error:                                                                                                    | 0.05                                                                                                    | Max absolute error:                                                       | 1.0E-5                                      |           |         |     |               |         |
| Timestep:                                                                                       | Initial                                                                                                    | 278.713631256                                                                                                    | Smallest allowed:                                                         | 1.0E-7                                      | Max       | 10.0    |     | % of simulati | on time |
| Factor sne                                                                                      | cifving the ma                                                                                                    | vimum increase in                                                                                                    | the timesten taken f                                                      | rom one timest                              | en to and | ther 20 |     |               |         |
| - uotor opo                                                                                     |                                                                                                    |                                                                                                    |                                                                           |                                             |           |         |     |               |         |
|                                                                                                 |                                                                                                    | Trollog by the near                                                                                                    |                                                                           |                                             |           |         |     |               |         |
| The unlesu                                                                                      | ep is to be cor                                                                                                    | itrolled by the phas                                                                                                    | se interface arophacer                                                    | ment during the                             | Sinuau    |         | 240 |               |         |
| Classic Mode                                                                                    | el Specific                                                                                                    | itrolled by the phas                                                                                                    |                                                                           | ment during the                             | Sinuau    |         |     |               |         |
| Classic Mode                                                                                    | ep is to be con                                                                                                    | of a component in o                                                                                                    | order to find the corre                                                   | ect tieline at the                          | phase in  | terface |     |               |         |
| Classic Mode                                                                                    | el Specific<br>ctivity                                                                                                    | of a component in o                                                                                                    | order to find the corre                                                   | ect tieline at the                          | phase in  | terface |     |               |         |
| Classic Mode<br>Use the a<br>Required a                                                         | el Specific<br>activity 💌 d<br>accuracy duri                                                                                                    | of a component in o                                                                                                    | order to find the corre                                                   | ect tieline at the                          | phase in  | terface |     |               |         |
| Classic Mode<br>Use the a<br>Required a<br>Homogeniza                                           | el Specific<br>ctivity 💌 d<br>accuracy duri                                                                                                    | ntrolled by the phases of a component in our of the solution of the solution o                                                                                                    | order to find the corre                                                   | ect tieline at the                          | phase in  | terface |     |               |         |
| Classic Mode<br>Use the a<br>Required a<br>Homogeniza<br>Homogeniza                             | el Specific<br>activity v a<br>accuracy durin<br>ation Model Sp<br>ration function                                                                | of a component in on<br>ng the solution of t<br>ecific<br>: Rule of mixture                                                                                                    | order to find the corre<br>he flux balance equat                          | ect tieline at the<br>tions: 1.0E-16        | phase in  | terface |     |               |         |
| Classic Mode<br>Use the a<br>Required a<br>Homogeniza<br>Use global                             | el Specific<br>activity 💌 a<br>accuracy duri<br>ation Model Sp<br>ation function<br>minimization:                                                 | of a component in on<br>ng the solution of t<br>ecific<br>: Rule of mixture                                                                                                    | order to find the corre<br>he flux balance equat                          | ect tieline at the<br>tions: <u>1.0E-16</u> | phase in  | terface |     |               |         |
| Classic Mode<br>Use the a<br>Required a<br>Homogeniza<br>Use global                             | el Specific<br>activity v a<br>accuracy duri<br>ation Model Sp<br>ation function<br>minimization:                                                 | of a component in on<br>ing the solution of t<br>ecific<br>: Rule of mixture                                                                                                    | order to find the corre<br>he flux balance equat                          | ect tieline at the<br>tions: 1.0E-16        | phase in  | terface |     |               |         |
| Classic Mode<br>Use the a<br>Required a<br>Homogenize<br>Use global                             | el Specific<br>activity v a<br>accuracy durin<br>ation Model Sp<br>ation function<br>minimization:                                                | of a component in on<br>Ing the solution of the<br>ecific<br>Ing the of mixture                                                                                                    | order to find the corre<br>he flux balance equat                          | ect tieline at the<br>tions: 1.0E-16        | phase in  | terface |     |               |         |
| Classic Mode<br>Use the a<br>Required a<br>Homogeniza<br>Use global<br>Use inter                | ep is to be con<br>el Specific<br>activity<br>accuracy duri<br>ation Model Sp<br>ration function<br>minimization:<br>ion Scheme<br>erpolation sch | of a component in on<br>a component in on<br>a the solution of the<br>construction of the<br>construc | order to find the corre<br>he flux balance equat                          | ect tieline at the<br>tions: 1.0E-16        | phase in  | terface |     |               |         |
| Classic Mode<br>Use the a<br>Required a<br>Homogeniza<br>Use global<br>Interpolati<br>Use inter | el Specific<br>activity v a<br>accuracy duri<br>ation Model Sp<br>ation function<br>minimization:<br>ion Scheme<br>erpolation sch                 | of a component in on<br>ing the solution of the<br>ecific<br>: Rule of mixture<br>eme:<br>discretization with                                                                                                    | order to find the corre<br>he flux balance equat<br>es (upper Wiener boin | ps in each dime                             | phase in  | terface |     |               |         |

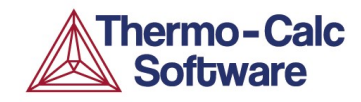

#### 1.Link to course evaluation:

https://www.surveymonkey.com/r/BW87SQY

# 2. We will send a certificate of course completion electronically just after all three online courses are finished.

Send your name and affiliation to <u>ake@thermocalc.se</u> if you are uncertain if we have it correctly.

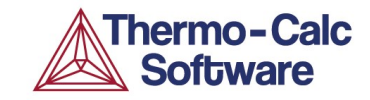

# Q & A